## Quick Setup

Thank you for your recent purchase of the Wifi covert camera.

We hope your covert unit will prove to be useful for your application.

You will need to first set up your unit. If you are not familiar with your network or you do not know how to set up your network, it would be best to consult a professional to assist you during set up.

Please follow the following steps to get your unit up and running in no time:

- 1. Plug the AC power into the wall socket for the clock to being working.
- 2. Make sure the Ethernet button behind the unit is "ON" to allow Internet use.
- 3. Connect the LAN cable from your covert unit to your Wireless Router (Preferable D-Link or Linksys).
- 4. Make sure you connect the Wireless Router to your Personal Computer.

(Based from Windows XP version) Go to your Windows Start button located at the bottom left of your PC screen. Select Settings/Network Connections Local Area Connection-Right Click and select Properties Select and highlight Internet Protocol (TCP/IP) and click on Properties

Default gateway is 192.168.168.1

Match the corresponding IP address of your PC to the IP of the outside box (ie. 192.168.168.100) Press Ok to save. Go to your Internet browser (Explorer) and enter 192.168.168.88

Press the Log In Button Username is admin (lowercase) Password is admin (lowercase)

Press Setting button (Icon with the monitor, Hammer and Screwdriver) Click on Wifi Setup Wifi Enabler: Enable Net Address 192.168.0.88 (The 0 will be different based upon the type of router you're using. If you're not sure, please consult a professional). Gateway 192.168.0.1 (The 0 will be different based upon the type of router you're using. If you're not sure, please consult a professional). ESSID: cctv Security-none (If you want higher security, please modify Char Format and Web Key respectfully to match your wireless router settings) Press 'SET' then OK. A message reading: The server param, is modified, would you save the change in FLASH? Select Yes Video image should appear to confirm you have successfully connected to your PC via cable.

## Connecting your covert unit via Wifi

(Based from Windows XP version) Go to your Windows Start button located at the bottom left of your PC screen. Select Settings/Network Connections Local Area Connection-Right Click and select Properties Select and highlight Internet Protocol (TCP/IP) and click on Properties Change IP Address to 192.168.0.100 (this is an example from original configuration) Gateway 192.168.0.1 (this is an example from original configuration) Press OK and close.

Unplug the cable from wireless router Please go to your browser (Explorer) Please go back to the IP Address and type in 192.168.0.88 (Please allow a few minutes for covert unit to load and refresh)

You should now be able to view your image via WIFI. Please do expect a little bit of video delay since it is on a wifi network. (different areas will have different bandwidth speed)

Proceed to Log In Username: admin (lowercase) Password: admin (lowercase)

Video image should appear to confirm you have successfully connected to your PC via wifi.

## For Setup of more than one covert unit

Please refer back to the quick set up section and change the IP address to 192.168.168.99 (from 192.168.168.88). Also be reminded to change the IP address via wifi to 192.168.0.99 from 192.168.0.88.

After making the changes, please go to your Internet browser (Explorer) and type in (192.168.0.99) and see if you can view your 2<sup>nd</sup> unit.

If for any reason you forget your IP address, please press the reset button on your covert unit and go back to step 1.

Should you still need further assistance, please contact the facility where you purchased this unit for further options.